## **BAB IV**

# HASIL DAN UJI COBA

### IV.1. Hasil

Pada bab ini akan dijelaskan tampilan hasil dari aplikasi yang telah dibuat, yang digunakan untuk memperjelas tentang tampilan-tampilan yang ada pada Sistem Pendukung Keputusan Seleksi Siswa Yang Memperoleh Beasiswa Pada SMK 12 Saentis menggunakan Metode SMART. Sehingga hasil implementasinya dapat dilihat sesuai dengan hasil program yang telah dibuat. Dibawah ini akan dijelaskan tiap-tiap tampilan yang ada pada program.

#### IV.1.1. Tampilan Menu Login

Tampilan *Login* merupakan tampilan yang pertama kali muncul ketika program dijalankan. Berfungsi sebagai *form input username* dan *password* admin program. Gambar tampilan *login* dapat ditunjukkan pada gambar IV.1 :

|                               | Sign In<br>USERNAME<br>admin<br>PASSWORD | Welcome to login<br>Sistem Pendukung Koputusan Seleksi Siswa Yang<br>Mengeroleh Beasiewa Pada Smk 12 Saentes<br>Menggunakan Metode Smart |                             |
|-------------------------------|------------------------------------------|----------------------------------------------------------------------------------------------------|-----------------------------|
|                               | Sign In                                  |                                                                                                    |                             |
| <b>離 2 時 m e) g m m m m</b> 9 |                                          |                                                                                                    | 📥 28°C Berawan 스 년 📴 1849 📮 |

Gambar IV.1 Tampilan Form Login

#### IV.1.2. Tampilan Form Menu Utama

Tampilan ini merupakan tampilan *form* menu utama yang berfungsi untuk mengetahui dan menampilkan tampilan sistem. Gambar tampilan menu utama ditunjukkan pada gambar IV.2. :

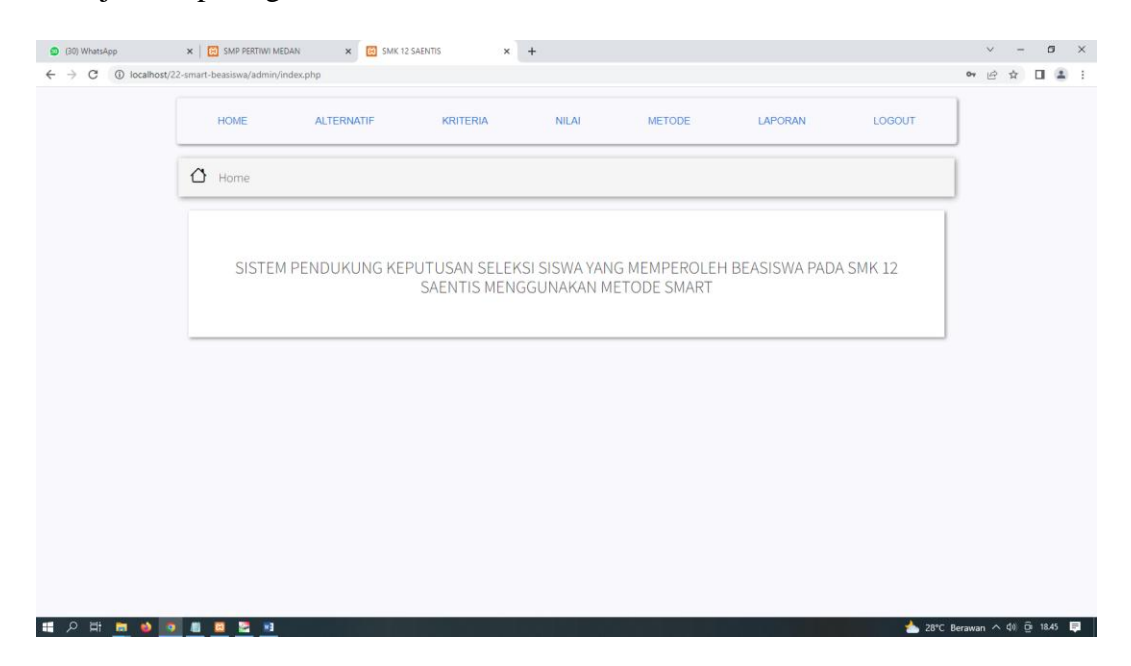

Gambar IV.2. Tampilan Form Menu Utama

## IV.1.3. Tampilan Form Data Alternatif

Tampilan ini merupakan tampilan *form* data alternatif yang berfungsi untuk menampilkan data-data alternatif. Berikut gambar *form* data alternatif ditunjukkan pada IV.3 :

|                                                  | × ED SWD DEKTIW                               | I MEDAN 🗙 🔝 SMK 12 SAENTIS                                                            | × +                                               |                                                                             |                       |                                |         | $\vee$ | -  | ø | × |
|--------------------------------------------------|-----------------------------------------------|---------------------------------------------------------------------------------------|---------------------------------------------------|-----------------------------------------------------------------------------|-----------------------|--------------------------------|---------|--------|----|---|---|
| $\leftrightarrow$ $\rightarrow$ C (i) localhost/ | /22-smart-beasiswa/adm                        | in/alternatif.php                                                                     |                                                   |                                                                             |                       |                                |         | I      | \$ |   | : |
|                                                  | HOME                                          | ALTERNATIF KRITE                                                                      | RIA NILAI                                         | METODE                                                                      | LAPORAN               | Indonesian<br>Google Translate | English | ÷      | ×  |   |   |
|                                                  | Alternatif                                    |                                                                                       |                                                   |                                                                             |                       |                                |         |        |    |   |   |
|                                                  | Data Altern<br>Tambah i                       | natif                                                                                 |                                                   |                                                                             |                       |                                |         |        |    |   |   |
|                                                  | Jumlah Rec<br>Jumlah Hala                     | ord 25<br>aman3                                                                       |                                                   |                                                                             | Q search              |                                |         |        |    |   |   |
|                                                  | Jumlah Rec<br>Jumlah Hala<br><b>No</b>        | ord 25<br>aman3<br>Nama Lengkap                                                       | Jenis Kelamin                                     | Kelas                                                                       | Q search<br>Opsi      |                                |         |        |    |   |   |
|                                                  | Jumlah Rec<br>Jumlah Hala<br>No<br>1          | ord 25<br>aman3<br>Nama Lengkap<br>Andika                                             | Jenis Kelamin<br>Pria                             | Kelas                                                                       | Q search<br>Opsi      | 0                              |         |        |    |   |   |
|                                                  | Jumlah Rec<br>Jumlah Hala<br>No<br>1<br>2     | ord 25<br>man3<br>Nama Lengkap<br>Andika<br>Marintan                                  | Jenis Kelamin<br>Pria<br>Pria                     | Kelas<br>III<br>III                                                         | Q search<br>Opsi      | 0                              |         |        |    |   |   |
|                                                  | Jumlah Rec<br>Jumlah Hai<br>No<br>1<br>2<br>3 | ord 25<br>aman3<br>Nama Lengkap<br>Andika<br>Marintan<br>Lya Anastasia                | Jenis Kelamin<br>Pria<br>Pria<br>Wanita           | Kelas           III           III           III           III               | Q search<br>Opsi<br>2 |                                |         |        |    |   |   |
|                                                  | Jumlah Rec<br>Jumlah Hat<br>1<br>2<br>3<br>4  | ord 25<br>aman3<br>Nama Lengkap<br>Andika<br>Marintan<br>Lya Anastasia<br>Tina Lingga | Jenis Kelamin<br>Pria<br>Pria<br>Wanita<br>Wanita | Kelas           III           III           III           III           III | Q search<br>Opsi      |                                |         |        |    |   |   |

Gambar IV.3 Tampilan Form Data Alternatif

## IV.1.4. Tampilan Form Input Data Alternatif

Tampilan ini merupakan tampilan *form* input data Alternatif yang berfungsi untuk mengisi data-data Alternatif. Berikut gambar *form* input data Alternatif ditunjukkan pada IV.4 :

| (30) WhatsApp            | K 🖸 SMP PERTINI MEDIAN X 🖸 SMK 12 SAENTIS X +        | ~ - ø ×               |
|--------------------------|------------------------------------------------------|-----------------------|
| ← → C () localhost/22-si | mart-beasiswa/admin/alternatif-aksi.php?aksi=tambah  | 🖻 🖈 🔲 😩 :             |
|                          | HOME ALTERNATIF KRITERIA NILAI METODE LAPORAN LOGOUT |                       |
|                          | <u>Atternatif</u>                                    |                       |
|                          |                                                      |                       |
|                          | Data Alternatif/ Tambah Data                         |                       |
|                          | Nama Lengkap                                         |                       |
|                          | nama lengkap                                         |                       |
|                          | Jenis Kelamin                                        |                       |
|                          | Pilih ~                                              |                       |
|                          | Kelas                                                |                       |
|                          | kelas                                                |                       |
|                          | Bartal Simpon                                        |                       |
|                          |                                                      |                       |
|                          |                                                      |                       |
|                          |                                                      |                       |
| tf の H 👝 🌢 🧕             | 📕 🧧 📴 🔟                                              | erawan ^ 4) 🤤 18.45 🗮 |

Gambar IV.4 Tampilan Form Input Data Alternatif

#### IV.1.6. Tampilan Form Data Kriteria

Tampilan ini merupakan tampilan Kriteria yang berfungsi untuk mengetahui perhitungan Kriteria. Gambar tampilan *form* Kriteria ditunjukkan pada gambar IV.6:

| ÷ → C ③ iocalho | ost/22-smart-beasiswa/adi                            | nin/kriteria.php                                                                                                   |          |                                       |             |                                                                                        |        | € ☆ 🛛 4 |
|-----------------|------------------------------------------------------|----------------------------------------------------------------------------------------------------|----------|---------------------------------------|-------------|----------------------------------------------------------------------------------------|--------|---------|
|                 | HOME                                                 | ALTERNATIF                                                                                                    | KRITERIA | NILAI                                 | METODE      | LAPORAN                                                                                | LOGOUT |         |
|                 | + Kriteria                                           |                                                                                                    |          |                                       |             |                                                                                        |        | Ī       |
|                 | Data Krite                                           | ria                                                                                                    |          |                                       |             |                                                                                        |        |         |
|                 | Tambat<br>Jumlah Re<br>Jumlah Ha                     | Data<br>cord 5<br>laman1                                                                                           |          |                                       |             | Q search                                                                               |        |         |
|                 | Tambat<br>Jumlah Re<br>Jumlah Ha<br>No               | Data<br>cord 5<br>laman1<br>Kriteria                                                                               |          | Bobot                                 | Subkriteria | Q search<br>Opsi                                                                       |        |         |
|                 | Tambat<br>Jumlah Re<br>Jumlah Ha<br>No               | Data<br>cord 5<br>laman1<br>Kriteria<br>Prestasi Akademik                                                          |          | <b>Bobot</b><br>0.20                  | Subkriteria | Q search<br>Opsi                                                                       |        |         |
|                 | Tambat<br>Jumlah Re<br>Jumlah Ha<br>1<br>2           | Data<br>cord 5<br>laman1<br>Prestasi Akademik<br>Penghasilan Orang Tua                                             |          | Bobot<br>0.20<br>0.25                 | Subkriteria | Q search<br>Opsi                                                                       |        |         |
|                 | Tambat<br>Jumiah Re<br>Jumiah Ha<br>1<br>2<br>3      | Data Cord 5 Iaman1 Kriteria Prestasi Akademik Penghasilan Orang Tua Tanggungan Anak                                |          | Bobot<br>0.20<br>0.25<br>0.20         | Subkriteria | Q, search<br>Opsi                                                                      |        |         |
|                 | Tambah<br>Jumlah Re<br>Jumlah Ha<br>1<br>2<br>3<br>4 | Data<br>cord 5<br>laman1<br>Frestasi Akademik<br>Penghasilan Orang Tua<br>Tanggungan Anak<br>Prestasi Non Akademik |          | Bobot<br>0.20<br>0.25<br>0.20<br>0.20 | Subkriteria | Q search<br>Opsi<br>2 a<br>2 a<br>2 a<br>2 a<br>2 a<br>2 a<br>2 a<br>2 a<br>2 a<br>2 a |        |         |

Gambar IV.6. Tampilan Form Data Kriteria

# IV.1.7. Tampilan Form Data Input Kriteria

Tampilan ini merupakan tampilan input Kriteria yang berfungsi untuk mengetahui perhitungan input Kriteria. Gambar tampilan *form* input Kriteria ditunjukkan pada gambar IV.7 :

| (30) WhatsApp                                      | x SMP PERTIWI MEDAN X SMK 12 SA                    | AENTIS × + |           |             |            | ~ - Ø ×               |
|----------------------------------------------------|----------------------------------------------------|------------|-----------|-------------|------------|-----------------------|
| $\leftrightarrow$ $\rightarrow$ C () localhost/22- | smart-beasiswa/admin/kriteria-aksi.php?aksi=tambah |            |           |             |            | @☆□ ♣ :               |
|                                                    | HOME ALTERNATIF                                    | KRITERIA   | NILAI MET | DDE LAPORAN | LOGOUT     |                       |
|                                                    | + Kriteria                                         |            |           |             |            |                       |
|                                                    |                                                    |            |           |             |            |                       |
|                                                    | Data Kriteria/ Tambah Data                         |            |           |             |            |                       |
|                                                    | Kriteria<br>kriteria                               |            |           |             |            |                       |
|                                                    | Bobot                                              |            |           |             |            |                       |
|                                                    | bobot kriteria                                     |            |           |             |            |                       |
|                                                    |                                                    |            |           | Batal       | Simpan     |                       |
|                                                    |                                                    |            |           |             |            |                       |
|                                                    |                                                    |            |           |             |            |                       |
|                                                    |                                                    |            |           |             |            |                       |
|                                                    |                                                    |            |           |             |            |                       |
| 🛯 2 目 💼 🌢 🧕                                        | <u>II 🛛 😂 🖻</u>                                    |            |           |             | 📥 28°C Ber | awan ^ (1)) 🤤 18.46 📮 |

Gambar IV.7 Tampilan Form Data Input Kriteria

## IV.1.8. Tampilan Form Data Sub Kriteria

Tampilan ini merupakan tampilan *form* data Sub Kriteria yang berfungsi untuk menampilkan data-data Sub Kriteria. Berikut gambar *form* data Sub Kriteria ditunjukkan pada IV.8 :

| (30) WhatsApp                                     | × 🛛 🖾 SMP PERTIWI MEDAN         | N X SMK 12 SAENTIS X         | +     |                | ~ - a ×                       |
|---------------------------------------------------|---------------------------------|------------------------------|-------|----------------|-------------------------------|
| $\leftrightarrow$ $\rightarrow$ C (i) localhost/2 | 2-smart-beasiswa/admin/subl     | kriteria.php?id_kriteria=K01 |       |                | ie 🛧 🔲 😩 🗄                    |
| [                                                 | HOME                            | ALTERNATIF KRITERIA          | NILAI | METODE LAPORAN | LOGOUT                        |
|                                                   | Subkriteria                     |                              |       |                |                               |
|                                                   | Data Subkriteria<br>Tambah Data | (Prestasi Akademik.)         |       |                |                               |
|                                                   | No                              | Subkriteria                  | Nilai | Opsi           |                               |
|                                                   | 1                               | >93                          | 5     | × •            |                               |
|                                                   | 2                               | 85-92                        | 4     | × •            |                               |
|                                                   | 3                               | 80-84                        | 3     | × •            |                               |
|                                                   | 4                               | 75-79                        | 2     | × •            |                               |
|                                                   | 5                               | < 75                         | 1     | × •            |                               |
|                                                   |                                 |                              |       |                |                               |
| = 2 単 🖿 🌢 🧕                                       | <u> </u>                        |                              |       |                | 📥 28°C Berawan ^ Φ) Θ 18.46 📮 |

Gambar IV.8 Tampilan Form Data Sub Kriteria

#### IV.1.9. Tampilan Form Input Data Sub Kriteria

Tampilan ini merupakan tampilan *form* input data Sub Kriteria yang berfungsi untuk mengisi data-data Sub Kriteria. Berikut gambar *form* input data Sub Kriteria ditunjukkan pada IV.9 :

| <ul> <li>(30) WhatsApp</li> </ul> | x 🖸 SMP PERTIVI MEDIAN x 🖸 SMK 12 SABNTIS x +                             | ~ - ø ×               |
|-----------------------------------|---------------------------------------------------------------------------|-----------------------|
| ← → C (i) localhost/2             | 22-smart-beasiswa/admin/subkriteria-aksi.php?id_kriteria=K018/aksi=tambah | @ ☆ 🛛 😩 :             |
|                                   | HOME ALTERNATIF KRITERIA NILAI METODE LAPORAN LOGOUT                      |                       |
|                                   | Subkriteria / Kriteria                                                    |                       |
|                                   |                                                                           |                       |
|                                   | Data Subkriteria/Tambah Data                                              |                       |
|                                   | Subkriteria                                                               |                       |
|                                   | subkriteria                                                               |                       |
|                                   | Niai                                                                      |                       |
|                                   |                                                                           |                       |
|                                   | Batal Simpan                                                              |                       |
|                                   |                                                                           |                       |
|                                   |                                                                           |                       |
|                                   |                                                                           |                       |
|                                   |                                                                           |                       |
|                                   |                                                                           |                       |
| 🔳 A 単 🙍 🌢 🧕                       | 💶 📃 💆 🧾                                                                   | iwan ^ ¢ø) ĝi 18.46 📮 |

Gambar IV.9 Tampilan Form Input Data Sub Kriteria

## IV.1.10. Tampilan Form Data Penilaian

Tampilan ini merupakan tampilan *form* input data penilaian yang berfungsi untuk menampilakn data-data penilaian. Berikut gambar *form* data penilaian ditunjukkan pada IV.10 :

| • • • • • • • • • • • • • • • • • • •                                                                                                    | (30) WhatsApp ×            | 😢 SMP                | PERTIWI MEDAN                             | × 🖾 SMK 12 SAE       | NTIS × +                 |                    |                          |                 |      | ~   | - 0 | ×          |
|----------------------------------------------------------------------------------------------------|----------------------------|----------------------|-------------------------------------------|----------------------|--------------------------|--------------------|--------------------------|-----------------|------|-----|-----|------------|
| Internet Factor 35         Internet Factor 35         Internet Factor 35         Internet Factor 36         Internet Factor 36         Internet Factor 36         Internet Factor 36         Internet Factor 36         Internet Factor 36         Internet Factor 36         Internet Factor 36         Internet Factor 36       Internet Factor 36         Internet Factor 36       Internet Factor 36                                                                                                    | ← → C () localhost/22-smar | t-beasisv            | wa/admin/nilai.php                        |                      |                          |                    |                          |                 |      | 6 1 |     | <u>.</u> : |
| Normal Network       Prestasi       Penghasilan Orang       Tanggungan       Prestasi Non       Ralbeit       Opsil         1       Andska       4       5       5       4       4       2       3         2       Marintan       5       3       4       5       4       4       2       3         2       Marintan       5       3       4       5       5       4       2       3         2       Marintan       5       3       5       5       4       2       3         3       Lya Anastasia       5       3       5       5       5       2       2       3       2       2       3       2       2       2       2       2       3       3       5       5       5       2       2       3       2       2       3       2       2       2       2       2       2       2       2       2       2       2       2       2       2       2       2       2       2       2       2       2       2       2       2       2       2       2       2       2       2       2       2       2                                                                                                    |                            | Ta<br>Jumi:<br>Jumi: | imbah Data<br>ah Record 25<br>ah Halaman3 |                      |                          |                    |                          |                 |      |     |     |            |
| NoName AlternatifyPrestasiPrestasi NoNilaiNilaiOpsi1AndakeAlademikSSAAlademikAlademikOpsi1AndakeAlademikSSAlademikAlademikAlademikAlademikAlademik1AndakeSSAlademikSSAlademikAlademikAlademik2MarintanSSAlademikSSAlademikAlademik3Lya AnastasiaSSSSSII4Lya AnastasiaSSSSSII5Lya AnastasiaSSSSSII6PerdanaSSAlademikSSSII6MarinusSSAlademikSSAlademikII                                                                                                    |                            |                      |                                           |                      |                          |                    | C                        | search          |      |     |     |            |
| 1       Andika       4       5       5       4       4       Image: Constraint of the constraint of the constraint o         |                            | No                   | Nama Alternatif                           | Prestasi<br>Akademik | Penghasilan Orang<br>Tua | Tanggungan<br>Anak | Prestasi Non<br>Akademik | Nilai<br>Raport | Opsi |     |     |            |
| 2       Marintan       5       3       4       5       4       2         3       Lya Anastasia       5       3       5       5       2       3         4       Ina Lingga       3       4       4       5       5       2       3         5       Perdana       2       5       4       3       4       7         6       Martinus       5       5       4       3       4       7                                                                                                    |                            | 1                    | Andika                                    | 4                    | 5                        | 5                  | 4                        | 4               | -    |     |     |            |
| 3       Lya Anastasia       5       3       5       5       5       5         4       Tina Lingga       3       4       4       5       5       5         5       Perdana       2       5       4       5       3       4       5         6       Martinus       5       5       4       3       4       7                                                                                                    |                            | 2                    | Marintan                                  | 5                    | 3                        | 4                  | 5                        | 4               | -    |     |     |            |
| 4       Ina Lingga       3       4       4       5       5       Image: Compare the second second         |                            | 3                    | Lya Anastasia                             | 5                    | 3                        | 5                  | 5                        | 5               | -    |     |     |            |
| 5         Perdana         2         5         4         5         3         Image: Compared state state st |                            | 4                    | Tina Lingga                               | 3                    | 4                        | 4                  | 5                        | 5               | -    |     |     |            |
| 6 Marinus 5 5 5 4 3 4                                                                                                    |                            | 5                    | Perdana                                   | 2                    | 5                        | 4                  | 5                        | 3               | ~    |     |     |            |
|                                                                                                    |                            | 6                    | Martinus                                  | 5                    | 5                        | 4                  | 3                        | 4               |      |     |     |            |

Gambar IV.10 Tampilan Form Data Penilaian

## IV.1.11. Tampilan Form Input Data Penilaian

Tampilan ini merupakan tampilan *form* input data penilaian yang berfungsi untuk mengisi data-data penilaian. Berikut gambar *form* input data penilaian ditunjukkan pada IV.11 :

| (30) WhatsApp                                       | x 🖸 SMP PERTIVI MEDAN x 🖪 SMK 12 SAENTIS x +    | ~ - Ø ×                |
|-----------------------------------------------------|-------------------------------------------------|------------------------|
| $\leftrightarrow$ $\rightarrow$ C (i) localhost/22- | smart-beasiswa/admin/nilai-aksi.php?aksi=tambah | 🖻 🖈 🔲 😩 🗄              |
|                                                     |                                                 | ^                      |
|                                                     |                                                 |                        |
|                                                     | Data Nilai/ Tambah Data                         |                        |
|                                                     | Alternatif                                      |                        |
|                                                     | Plih v                                          |                        |
|                                                     | Prestasi Akademik                               |                        |
|                                                     | Plih 🗸                                          |                        |
|                                                     | Penghasilan Orang Tua                           |                        |
|                                                     | Pilih 🗸                                         |                        |
|                                                     | Tanggungan Anak                                 |                        |
|                                                     | Pilih 🗸                                         |                        |
|                                                     | Prestasi Non Akademik                           |                        |
|                                                     | Pilih 🗸                                         |                        |
|                                                     | Nilai Raport                                    |                        |
|                                                     | Pilh ·                                          |                        |
|                                                     |                                                 |                        |
|                                                     | Batal Simpan                                    |                        |
|                                                     |                                                 |                        |
|                                                     |                                                 |                        |
| 🛯 A H 🚞 🌢 🧕                                         | 📕 🧧 📴 💶                                         | erawan ^ 4)) 🤠 18.46 📮 |

Gambar IV.11 Tampilan Form Input Data Penilaian

# IV.1.12. Tampilan Form Metode

Tampilan ini merupakan tampilan *form* Analisa metode yang berfungsi untuk melakukan proses Analisa metode ditunjukkan pada gambar IV.12 :

| × 🛛 🔀 SMP PE | RTIWI MEDAN          | SMK 12 SAENTIS    | × +                   |                 |                       |              |
|--------------|----------------------|-------------------|-----------------------|-----------------|-----------------------|--------------|
| art-beasiswa | /admin/metode.php    |                   |                       |                 |                       |              |
| Pen          | nbentukan Matriks Ke | eputusan          |                       |                 |                       |              |
| No           | Nama Alternatif      | Prestasi Akademik | Penghasilan Orang Tua | Tanggungan Anak | Prestasi Non Akademik | Nilai Raport |
| 1            | Andika               | 4                 | 5                     | 5               | 4                     | 4            |
| 2            | Marintan             | 5                 | 3                     | 4               | 5                     | 4            |
| 3            | Lya Anastasia        | 5                 | 3                     | 5               | 5                     | 5            |
| 4            | Tina Lingga          | 3                 | 4                     | 4               | 5                     | 5            |
| 5            | Perdana              | 2                 | 5                     | 4               | 5                     | 3            |
| 6            | Martinus             | 5                 | 5                     | 4               | 3                     | 4            |
| 7            | Andika Suherman      | 4                 | 4                     | 4               | 2                     | 3            |
| 8            | Hermina Siagian      | 3                 | 4                     | 3               | 4                     | 4            |
| 9            | Antony Pasaribu      | 4                 | 3                     | 3               | 5                     | 5            |
| 10           | Mhd Ade              | 3                 | 5                     | 4               | 5                     | 5            |
| 11           | Muhammad Albari      | 4                 | 4                     | 3               | 3                     | 5            |
| 12           | Heryanto Sinaga      | 3                 | 5                     | 5               | 2                     | 3            |
| 13           | Ivan Satrya          | 3                 | 5                     | 2               | 4                     | 3            |
| 14           | Ilham Hartanto       | 2                 | 5                     | 4               | 4                     | 5            |
| 15           | Heru Gunawan         | 3                 | 2                     | 3               | 2                     | 3            |
| 16           | Nanda Satrya         | 5                 | 5                     | 3               | 2                     | 3            |
| 17           | Maya Sufiani         | 2                 | 3                     | 3               | 1                     | 5            |
| 18           | Muhammad Ikhsan      | 3                 | 2                     | 2               | 4                     | 5            |
| Nila         | i Utility            |                   |                       |                 |                       |              |
| No           | Nama Alternatif      | Prestasi Akademik | Penghasilan Orang Tua | Tanggungan Anak | Prestasi Non Akademik | Nilai Raport |
| 1            | Andika               | 0.75              | 1.00                  | 1.00            | 0.75                  | 0.50         |
| 2            | Marintan             | 1.00              | 0.33                  | 0.67            | 1.00                  | 0.50         |
| 3            | Lya Anastasia        | 1.00              | 0.33                  | 1.00            | 1.00                  | 1.00         |
| 4            | Tina Lingga          | 0.50              | 0.67                  | 0.67            | 1.00                  | 1.00         |
| 5            | Perdana              | 0.25              | 1.00                  | 0.67            | 1.00                  | 0.00         |
| 6            | Martinus             | 1.00              | 1.00                  | 0.67            | 0.50                  | 0.50         |
| 7            | Andika Suherman      | 0.75              | 0.67                  | 0.67            | 0.25                  | 0.00         |
| 8            | Hermina Siagian      | 0.50              | 0.67                  | 0.33            | 0.75                  | 0.50         |
| 9            | Antony Pasaribu      | 0.75              | 0.33                  | 0.33            | 1.00                  | 1.00         |
| 10           | Mhd Ade              | 0.50              | 1.00                  | 0.67            | 1.00                  | 1.00         |
| 11           | Muhammad Albari      | 0.75              | 0.67                  | 0.33            | 0.50                  | 1.00         |
| 12           | Heryanto Sinaga      | 0.50              | 1.00                  | 1.00            | 0.25                  | 0.00         |
| 13           | Ivan Satrya          | 0.50              | 1.00                  | 0.00            | 0.75                  | 0.00         |
| 14           | Ilham Hartanto       | 0.25              | 1.00                  | 0.67            | 0.75                  | 1.00         |
| 15           | Heru Gunawan         | 0.50              | 0.00                  | 0.33            | 0.25                  | 0.00         |
| 16           | Nanda Satrya         | 1.00              | 1.00                  | 0.33            | 0.25                  | 0.00         |
| 17           | Maya Sufiani         | 0.25              | 0.33                  | 0.33            | 0.00                  | 1.00         |
| 18           | Muhammad Ikhsan      | 0.50              | 0.00                  | 0.00            | 0.75                  | 1.00         |
|              |                      |                   |                       |                 |                       |              |

| No | Nama Alternati  | Prestasi<br>Akademik | Penghasilan Orang<br>Tua | Tanggungan<br>Anak | Akademii | on Nilai<br>k Raport | Nilai<br>S |
|----|-----------------|----------------------|--------------------------|--------------------|----------|----------------------|------------|
|    | Andika          | 0.15                 | 0.25                     | 0.20               | 0.11     | 0.10                 | 0.81       |
| 2  | Marintan        | 0.20                 | 0.08                     | 0.13               | 0.15     | 0.10                 | 0.67       |
| 3  | Lya Anastasia   | 0.20                 | 0.08                     | 0.20               | 0.15     | 0.20                 | 0.83       |
| 4  | Tina Lingga     | 0.10                 | 0.17                     | 0.13               | 0.15     | 0.20                 | 0.75       |
| 5  | Perdana         | 0.05                 | 0.25                     | 0.13               | 0.15     | 0.00                 | 0.58       |
| 6  | Martinus        | 0.20                 | 0.25                     | 0.13               | 0.08     | 0.10                 | 0.76       |
| 7  | Andika Suhermar | 0.15                 | 0.17                     | 0.13               | 0.04     | 0.00                 | 0.49       |
| 8  | Hermina Siagian | 0.10                 | 0.17                     | 0.07               | 0.11     | 0.10                 | 0.55       |
| 9  | Antony Pasaribu | 0.15                 | 0.08                     | 0.07               | 0.15     | 0.20                 | 0.65       |
| 10 | Mhd Ade         | 0.10                 | 0.25                     | 0.13               | 0.15     | 0.20                 | 0.83       |
| 11 | Muhammad Alba   | i 0.15               | 0.17                     | 0.07               | 0.08     | 0.20                 | 0.66       |
| 12 | Heryanto Sinaga | 0.10                 | 0.25                     | 0.20               | 0.04     | 0.00                 | 0.59       |
| 13 | Ivan Satrya     | 0.10                 | 0.25                     | 0.00               | 0.11     | 0.00                 | 0.46       |
| 14 | Ilham Hartanto  | 0.05                 | 0.25                     | 0.13               | 0.11     | 0.20                 | 0.75       |
| 15 | Heru Gunawan    | 0.10                 | 0.00                     | 0.07               | 0.04     | 0.00                 | 0.20       |
| 16 | Nanda Satrya    | 0.20                 | 0.25                     | 0.07               | 0.04     | 0.00                 | 0.55       |
| 17 | Maya Sufiani    | 0.05                 | 0.08                     | 0.07               | 0.00     | 0.20                 | 0.40       |
| 18 | Muhammad        | 0.10                 | 0.00                     | 0.00               | 0.11     | 0.20                 | 0.41       |
|    | A10             | Mbd Ada              | Nama Alternatir          |                    | 0.022    | Kangking             |            |
|    | A10             | Mhd Ade              |                          |                    | 0.833    | 1                    |            |
|    | A03             | Lya Anastasia        |                          |                    | 0.833    | 2                    |            |
|    | A01             | Andika               |                          |                    | 0.813    | 3                    |            |
|    | A06             | Martinus             |                          |                    | 0.758    | 4                    |            |
|    | A04             | Tina Lingga          |                          |                    | 0.750    | 5                    |            |
|    | A14             | Ilham Hartanto       |                          |                    | 0.746    | 6                    |            |
|    | A19             | Bona Sinaga          |                          |                    | 0.733    | 7                    |            |
|    | A02             | Marintan             |                          |                    | 0.667    | 8                    |            |
|    | A11             | muhammad Albari      |                          |                    | 0.658    | 9                    |            |
|    | A09             | Antony Pasaribu      |                          |                    | 0.650    | 10                   |            |
|    | A21             | Gusti Firanda        |                          |                    | 0.000    | 11                   |            |
|    | A12             | Perdene              |                          |                    | 0.503    | 12                   |            |
|    | AU5             | Nanda Satava         |                          |                    | 0.563    | 13                   |            |
|    | A10             | Hermina Sizaian      |                          |                    | 0.534    | 19                   |            |
|    | A08             | Permina Siagian      |                          |                    | 0.545    | 10                   |            |
|    | AZO             | on Nova Siagian      |                          |                    | 0.033    | 10                   |            |
|    | A22             | Muhammad Eahmi       |                          |                    | 0.600    | 17                   |            |
|    | A22             | Muhammad Fahmi       |                          |                    | 0.500    | 17                   |            |

Gambar IV.12. Tampilan Form Analisa Metode

## IV.1.13. Tampilan Form Laporan Analisa Penilaian

*Form* ini menampilkan laporan data Analisa penilaian, ketika *admin* memilih laporan pada option laporan Analisa penilaian maka program akan menampilkan laporan Analisa penilaian. Gambar tampilan *form* laporan Analisa penilaian dapat pada gambar IV.13 :

| (31) WhatsApp X I SMP PERTIWI MEDAN                                            | 🗙 🔀 laporan.php                                                                                                    | × +                  |                  |                | ~                  | -      | σ     | ×  |  |  |  |
|--------------------------------------------------------------------------------|----------------------------------------------------------------------------------------------------|----------------------|------------------|----------------|--------------------|--------|-------|----|--|--|--|
| $\leftrightarrow$ $\rightarrow$ C ( ) localhost/22-smart-beasiswa/admin/lapora | in.php                                                                                                    |                      |                  |                | Ê.                 | 2      | 1     | :  |  |  |  |
| ≡ laporan.php                                                                  |                                                                                                    | 1/3   - 100% +   🗄 👌 |                  |                |                    | •      | ə     | :  |  |  |  |
|                                                                                | SMK 12 SAENTIS MEDAN<br>Telepan :-<br>Sampali, Rev. Proxt Sci Tuan, Kabupaten Deli Serdang, Sumatera Utara 20371<br>Website :- |                      |                  |                |                    |        |       |    |  |  |  |
|                                                                                |                                                                                                    | LAPORAN HASIL ANAL   | ISA METODE SMART |                |                    |        |       |    |  |  |  |
| 20 Ma                                                                          | Kode                                                                                                    | Nama Alternatif      | Nilai Smart      | Rangking Smart |                    |        |       | £. |  |  |  |
|                                                                                | A10                                                                                                    | Mhd Ade              | 0.833            | 1              |                    |        |       |    |  |  |  |
| 2                                                                              | A03                                                                                                    | Lya Anastasia        | 0.833            | 2              |                    |        |       |    |  |  |  |
|                                                                                | A01                                                                                                    | Andika               | 0.813            | 3              |                    |        |       |    |  |  |  |
|                                                                                | A06                                                                                                    | Martinus             | 0.758            | 4              |                    |        |       |    |  |  |  |
|                                                                                | A04                                                                                                    | Tina Lingga          | 0.750            | 5              |                    |        |       |    |  |  |  |
|                                                                                | A14                                                                                                    | Ilham Hartanto       | 0.746            | 6              |                    |        |       |    |  |  |  |
| 3                                                                              | A19                                                                                                    | Bona Sinaga          | 0.733            | 7              |                    |        |       |    |  |  |  |
|                                                                                | A02                                                                                                    | Marintan             | 0.667            | 8              |                    |        |       |    |  |  |  |
|                                                                                | A11                                                                                                    | Muhammad Albari      | 0.658            | 9              |                    |        |       |    |  |  |  |
|                                                                                | A09                                                                                                    | Antony Pasaribu      | 0.650            | 10             |                    |        |       |    |  |  |  |
|                                                                                | A21                                                                                                    | Gusti Firanda        | 0.650            | 11             |                    |        |       |    |  |  |  |
|                                                                                | A12                                                                                                    | Heryanto Sinaga      | 0.588            | 12             |                    |        |       |    |  |  |  |
|                                                                                | A05                                                                                                    | Perdana              | 0.583            | 13             |                    |        |       |    |  |  |  |
|                                                                                | A16                                                                                                    | Nanda Satrya         | 0.554            | 14             |                    |        |       |    |  |  |  |
|                                                                                | A08                                                                                                    | Hermina Siagian      | 0.546            | 15             |                    |        |       |    |  |  |  |
| # 2 時 m (* 10 m)                                                               |                                                                                                    |                      |                  | 📥 28°C Beraw   | <sub>/an</sub> ∧ ⊄ | » Ĝi j | 18.47 |    |  |  |  |

Gambar IV.13. Tampilan Form Laporan Analisa Penilaian

#### IV.2. Uji Coba Hasil

Uji coba terhadap sistem bertujuan untuk memastikan bahwa sistem sudah berada pada kondisi siap pakai. Instrumen yang digunakan utuk melakukan pengujian ini yaitu dengan menggunakan :

- 1. Satu unit laptop atau PC dengan spesifikasi sebagai berikut :
  - a. Processor Core I3
  - b. Memory 4 GB
  - c. Hardisk 320 GB
- 2. Perangkat lunak dengan spesifikasi sebagai berikut :
  - a. *PHP*
  - b. Mysql

# IV.2.1. Skenario Pengujian

Uji coba terhadap sistem bertujuan untuk memastikan bahwa sistem sudah berada pada kondisi siap pakai. Instrument yang di gunakan untuk melakukan pengujian ini yaitu dengan menggunakan :

| No | Input             | Output                | Hasil  |
|----|-------------------|-----------------------|--------|
| 1. | Data Pengguna     | Pengguna tercatat     | Sesuai |
| 2. | Data Kriteria     | Kriteria tercatat     | Sesuai |
| 3. | Data Sub Kriteria | Sub Kriteria tercatat | Sesuai |
| 4. | Data Alternatif   | alternatif tercatat   | Sesuai |
| 5. | Data Analisa      | Analisa Tercatat      | Sesuai |

Tabel IV.1 Hasil Pengujian Black Box

| Kasus hasil uji (Data normal) |                                                       |                                                                                                    |                                           |                            |  |  |
|-------------------------------|-------------------------------------------------------|----------------------------------------------------------------------------------------------------|-------------------------------------------|----------------------------|--|--|
| No                            | Data masukkan                                         | Yang diharapkan                                                                                    | Pengamatan                                | Kesimpulan                 |  |  |
| 1.                            | Username:admin<br>Password:admin<br>Klik tombol login | Form menampilkan<br>masuk untuk bagian<br>admin, sebagai halaman<br>pusat data sistem<br>akuntansi | Dapat masuk<br>ke tampilan<br>utama Admin | [√] diterima<br>[] ditolak |  |  |
|                               |                                                       | Kasus hasil uji (Data s                                                                            | salah)                                    |                            |  |  |
| No                            | Data masukkan                                         | Yang diharapkan                                                                                    | Pengamatan                                | Kesimpulan                 |  |  |
| 1.                            | Username:admin<br>Password:Admin<br>Klik tombol login | Tidak dapat login dan<br>masuk kehalaman<br>admin dan pesan error                                  | Pindah ke<br>halaman pesan<br>error       | [√] diterima<br>[] ditolak |  |  |

| Tabel IV.3 P | engujian | Sistem | data | Sub | Kriteria |
|--------------|----------|--------|------|-----|----------|
|--------------|----------|--------|------|-----|----------|

| Kasus hasil uji (Data normal) |               |                                                                                                    |                                                                                                    |                            |  |
|-------------------------------|---------------|----------------------------------------------------------------------------------------------------|----------------------------------------------------------------------------------------------------|----------------------------|--|
| No                            | Data masukkan | Yang diharapkan                                                                                                    | Pengamatan                                                                                                    | Kesimpulan                 |  |
| 1                             | Tambah data   | Data Sub Kriteria<br>yang akar<br>dimasukkan ke dalar<br>database, klik simpar<br>maka Data masuk<br>pada server database | Data Sub Kriteria<br>yang akan<br>dimasukkan ke dalam<br>database, klik simpan<br>maka Data masuk<br>pada server database | [√] diterima<br>[] ditolak |  |
| 2                             | Ubah data     | Data Sub Kriteria<br>yang akan diubah di<br>dalam database, klik                                                          | Data Sub Kriteria<br>yang akan dirubah di<br>dalam database, klik                                                         | [√] diterima<br>[] ditolak |  |

| 3  | Hapus data                                        | simpan maka Data<br>pada server<br>Database akan<br>berubah<br>Data Sub Kriteria<br>yang akan hapus dari<br>dalam database, klik<br>hapus, maka Data<br>pada server Database<br>akan terhapus | simpan maka Data<br>pada server<br>Database akan<br>berubah<br>Data Sub Kriteria<br>yang akan terhapus<br>dari dalam database,<br>klik hapus, maka<br>Data pada server<br>Database akan<br>terhapus | [√] diterima<br>[] ditolak |
|----|---------------------------------------------------|----------------------------------------------------------------------------------------------------|----------------------------------------------------------------------------------------------------|----------------------------|
|    |                                                   | Kasus hasil uji (Da                                                                                                    | nta salah)                                                                                                    |                            |
| No | Data masukkan                                     | Yang diharapkan                                                                                                    | Pengamatan                                                                                                    | Kesimpulan                 |
| 1  | Masukkan data<br>tidak sesuai<br>dengan type data | Ada pesan bahwa<br>pengisian data salah                                                                                                    | Muncul pesan bahwa<br>pengisian<br>data tidak lengkap                                                                                                    | [√] diterima<br>[] ditolak |

# Tabel IV.4 Pengujian Sistem Data Kriteria

|    | Kasus hasil uji (Data normal) |                                                                                                    |                                                                                                    |                            |  |
|----|-------------------------------|----------------------------------------------------------------------------------------------------|----------------------------------------------------------------------------------------------------|----------------------------|--|
| No | Data masukkan                 | Yang diharapkan                                                                                                    | Pengamatan                                                                                                    | Kesimpulan                 |  |
| 1  | Tambah data                   | Data Kriteria yang<br>akan dimasukkan ke<br>dalam database, klik<br>tambah maka Data<br>masuk pada server<br>database         | Data Kriteria yang<br>akan dimasukkan ke<br>dalam database, klik<br>tambah maka Data<br>masuk pada server<br>database            | [√] diterima<br>[] ditolak |  |
| 2  | Ubah data                     | Data Kriteria yang<br>akan dirubah di dalam<br>database, klik simpan<br>maka Data pada<br>server<br>Database akan<br>berubah  | Data Kriteria yang<br>akan dirubah di<br>dalam database, klik<br>simpan maka Data<br>pada server<br>Database akan<br>berubah     | [√] diterima<br>[] ditolak |  |
| 3  | Hapus data                    | Data Kriteria yang<br>akan hapus dari dalam<br>database, klik hapus,<br>maka Data pada<br>server<br>Database akan<br>terhapus | Data Kriteria yang<br>akan terhapus dari<br>dalam database, klik<br>hapus, maka Data<br>pada server<br>Database akan<br>terhapus | [√] diterima<br>[] ditolak |  |
|    | 1                             | Kasus hasil uji (D                                                                                                    | ata salah)                                                                                                    |                            |  |
| No | Data masukkan                 | Yang diharapkan                                                                                                    | Pengamatan                                                                                                    | Kesimpulan                 |  |

| Masukkan    | data   | Ada     | pesan | bahwa | Muncul    | pesan  | bahwa | [√] diterima |
|-------------|--------|---------|-------|-------|-----------|--------|-------|--------------|
| tidak       | sesuai | pengis  | ian   |       | pengisia  | n      |       | [] ditolak   |
| dengan type | data   | data sa | ılah  |       | data tida | k leng | kap   |              |

|                                             |                                                   | Kasus nasii uji (Da                                                                                                    | ta normal)                                                                                                    |                            |  |
|---------------------------------------------|---------------------------------------------------|----------------------------------------------------------------------------------------------------|----------------------------------------------------------------------------------------------------|----------------------------|--|
| No                                          | Data masukkan                                     | Yang diharapkan                                                                                                    | Pengamatan                                                                                                    | Kesimpulan                 |  |
| 1                                           | Tambah data                                       | Data alternatif yang<br>akan dimasukkan ke<br>dalam database, klik<br>tambah maka Data<br>masuk pada server<br>database         | Data alternatif yang<br>akan dimasukkan ke<br>dalam database, klik<br>tambah maka Data<br>masuk pada server<br>database            | [√] diterima<br>[] ditolak |  |
| 2                                           | Ubah data                                         | Data alternatif yang<br>akan dirubah di dalam<br>database, klik simpan<br>maka Data pada<br>server<br>Database akan<br>berubah  | Data alternatif yang<br>akan dirubah di<br>dalam database, klik<br>simpan maka Data<br>pada server<br>Database akan<br>berubah     | [√] diterima<br>[] ditolak |  |
| 3                                           | Hapus data                                        | Data alternatif yang<br>akan hapus dari dalam<br>database, klik hapus,<br>maka Data pada<br>server<br>Database akan<br>terhapus | Data alternatif yang<br>akan terhapus dari<br>dalam database, klik<br>hapus, maka Data<br>pada server<br>Database akan<br>terhapus | [√] diterima<br>[] ditolak |  |
| Kasus hasil uji (Data salah)                |                                                   |                                                                                                    |                                                                                                    |                            |  |
| No Data masukkan Vang diharapkan Pengamatan |                                                   |                                                                                                    | Pengamatan                                                                                                    | Kesimpulan                 |  |
|                                             | Masukkan data<br>tidak sesuai<br>dengan type data | Ada pesan bahwa<br>pengisian<br>data salah                                                                                      | Muncul pesan bahwa<br>pengisian<br>data tidak lengkap                                                                              | [√] diterima<br>[] ditolak |  |

# Tabel IV.5 Pengujian Sistem data Alternatif

# Tabel IV.6 Pengujian Sistem Data Analisa

| Kasus hasil uji (Data normal) |               |                                                                                     |                                                                                     |                            |
|-------------------------------|---------------|-------------------------------------------------------------------------------------|-------------------------------------------------------------------------------------|----------------------------|
| No                            | Data masukkan | Yang diharapkan                                                                     | Pengamatan                                                                          | Kesimpulan                 |
| 1                             | Tambah data   | Data Analisa yang<br>akan dimasukkan ke<br>dalam database, klik<br>tambah maka Data | Data Analisa yang<br>akan dimasukkan ke<br>dalam database, klik<br>tambah maka Data | [√] diterima<br>[] ditolak |

|    |                                                   | masuk pada server<br>database                                                                                             | masuk pada server<br>database                                                                                               |                            |  |
|----|---------------------------------------------------|----------------------------------------------------------------------------------------------------|----------------------------------------------------------------------------------------------------|----------------------------|--|
| 2  | Ubah data                                         | Data Analisa yang<br>akan dirubah di dalam<br>database, klik simpan<br>maka Data pada<br>server Database akan<br>berubah  | Data Analisa yang<br>akan dirubah di<br>dalam database, klik<br>simpan maka Data<br>pada server<br>Database akan<br>berubah | [√] diterima<br>[] ditolak |  |
| 3  | Hapus data                                        | Data Analisa yang<br>akan hapus dari dalam<br>database, klik hapus,<br>maka Data pada<br>server Database akan<br>terhapus | Data Analisa yang<br>akan terhapus dari<br>dalam database, klik<br>hapus, maka Data<br>pada server<br>Database terhapus     | [√] diterima<br>[] ditolak |  |
|    | Kasus hasil uji (Data salah)                      |                                                                                                    |                                                                                                    |                            |  |
| No | Data masukkan                                     | Yang diharapkan                                                                                                    | Pengamatan                                                                                                    | Kesimpulan                 |  |
|    | Masukkan data<br>tidak sesuai<br>dengan type data | Ada pesan bahwa<br>pengisian<br>data salah                                                                                | Muncul pesan bahwa<br>pengisian<br>data tidak lengkap                                                                       | [√] diterima<br>[] ditolak |  |

## Tabel IV.7 Pengujian Sistem laporan

| Kasus hasil uji (Data normal) |                          |                             |                                          |                            |  |  |
|-------------------------------|--------------------------|-----------------------------|------------------------------------------|----------------------------|--|--|
| No Data                       |                          | Yang diharapkan             | Pengamatan                               | Kesimpulan                 |  |  |
|                               | masukkan                 |                             |                                          |                            |  |  |
| 1.                            | Pilih laporan<br>Analisa | Tampil Laporan<br>Analisa b | Data Analisa bahan<br>ditampilkan sesuai | [√] diterima<br>[] ditolak |  |  |
|                               |                          |                             | pada laporan Analisa                     |                            |  |  |

## IV.2.2 Kelebihan Sistem

Adapun kesimpulan penulis mengenai kelebihan dari sistem yang diusulkan adalah sebagai berikut :

- Proses pendataan dan perhitungan Seleksi Siswa Yang Memperoleh Beasiswa Pada SMK 12 Saentis berdasarkan kriteria dapat memberikan keputusan.
- System yang dirancang dapat membantu perusahaan dalam menentukan Seleksi Siswa Yang Memperoleh Beasiswa Pada SMK 12 Saentis.

## IV.2.4 Kekurangan Sistem

Adapun kesimpulan penulis mengenai kekurangan dari sistem yang diusulkan adalah:

 Aplikasi ini hanya memunculkan data dan transaksi yang berkaitan dengan data Seleksi Siswa Yang Memperoleh Beasiswa Pada SMK 12 Saentis.